# <u>健保醫療資訊雲端查詢系統</u> 影像調閱瀏覽器操作說明

目 次

| 零、  | 修訂紀錄表                           | 2  |
|-----|---------------------------------|----|
| 壹、  | 作業目的及功能                         | 3  |
| 貳、  | 執行環境需求                          | 4  |
| 參、  | 操作使用說明                          | 5  |
| - ` | 影像瀏覽器工具列概觀                      | 5  |
| ニ、  | 影像瀏覽器影像瀏覽相關操作 - 使用滑鼠捲動影像群中的影像   | 10 |
| 三、  | 影像瀏覽器影像瀏覽相關操作 - 使用鍵盤快速鍵捲動影像群中影像 | 11 |
| 四、  | 影像瀏覽器影像瀏覽相關操作 - 使用 2D 交互參照線     | 12 |
| 五、  | 影像瀏覽器影像瀏覽相關操作 - 調整對比/亮度和對比/窗寬設定 | 12 |
| 六、  | JPG 檔案格式影像調閱                    | 14 |
| 肆、  | 常見問題                            | 16 |
|     |                                 |    |

附件: 23

## 零、 修訂紀錄表

| 版本          | 日期        | 修改摘要             |
|-------------|-----------|------------------|
| version 1.0 | 106/12/25 | 首發               |
| version 1.1 | 107/1/4   | 增修常見問題           |
| version 1.2 | 107/1/17  | 增修常見問題 Q2        |
| version 1.3 | 107/2/7   | 增修常見問題 Q6、Q7、Q8  |
| version 1.4 | 107/10/15 | 增加 JPG 檔案格式之影像調閱 |
| version 1.5 | 107/12/26 | 增修常見問題 Q10       |

### 壹、 作業目的及功能

提供民眾就醫時,診間醫師可透過健保醫療資訊雲端查詢系統,即時查詢 到病人近期之影像資訊。

於健保醫療資訊雲端查詢系統「檢驗檢查結果」及「牙科處置及手術」頁 籤,會呈現院所上傳影像查詢之欄位,欄位值中出現字串如 CT/MRI 等,點選 連結系統即自動開啟影像調閱,影像瀏覽完畢請務必關閉視窗。

影像原始檔案類型有 DICOM 及 JPG,依檔案類型,以不同調閱軟體呈現, 参、操作使用說明一~五為 DICOM 影像調閱,說明六為 JPG 影像調閱。

# 貳、 執行環境需求

|                | 最低要求                                                                           | 建議要求                                                                                      |
|----------------|--------------------------------------------------------------------------------|-------------------------------------------------------------------------------------------|
| 作業系統           | Windows XP                                                                     | Windows 7 or 10                                                                           |
| 記憶體(Ram)       | 3GB以上                                                                          | 6GB 以上                                                                                    |
| 中央處理器<br>(CPU) | 雙核心(Intel i3, 2 GHz 以<br>上)                                                    | 四核心(Intel i5, 2.7 GHz 以上)                                                                 |
| 顯示卡            | 內建顯示卡                                                                          | 獨立顯示卡(16MB 記憶體)                                                                           |
| 硬碟             | 500GB以上                                                                        | 500GB以上                                                                                   |
| 螢幕<br>解析度要求    | 1024*768 解析度<br>1024 灰階,對比 850:1<br>32 bit color depth<br>最少 70Hz refresh rate | <b>1920 X 1080 解析度.</b><br>1024 灰階,對比 850:1<br>32 bit color depth<br>最少 70Hz refresh rate |
| 瀏覽器            | IE8(需要另外裝元件,詳附件)                                                               | Internet Explorer® 10 以上<br>(不需另外裝元件)                                                     |

## 參、 操作使用說明

一、 影像瀏覽器工具列概觀

\_\_\_\_\_

| 圖示:       說明:         選擇此圖示以顯示檢查搜尋畫面。         選擇此圖示以顯示導覽器。         邊覽器         選擇此圖示以顯示導覽器。         邊樣建羅點         選擇此圖示以顯示影像群選擇器。         一書         影像群選擇器         選擇此圖示以顯示影像群選擇器。         一書         影像群選擇器         選擇此圖示以顯示影像群選擇器。         一書         小會         現面配置         上國示作用中的檢視埠目前顯示的版面配置         拉式功能表中的選項包括:         一書         全視圖         上間         小能表         全視圖         小服圖 1+2         視圖 2x2         機圖         機圖         建直視圖         一量       小服圖 2x1         一量       小園 2x2         一量       桃圖 1+2         一規圖 2+1       一規圖 2x2         一       桃圖 1+2         現圖 2+1       一規圖 2x2         端函       二         慶都       選擇此圖示可協助您使用滑鼠卷動影像群中的影像         優先       小品         現圖       1+2         現圖       2x1         現圖       二         現圖       二         現圖       二         現圖                                                                                                    |
|----------------------------------------------------------------------------------------------------|
| <ul> <li>選擇此圖示以顯示檢查搜尋畫面。</li> <li>選擇此圖示以顯示導覽器。</li> <li>選擇此圖示以顯示影像群選擇器。</li> <li>選擇此圖示以與示影像群選擇器。</li> <li>選擇此圖示以與示影像群選擇器。</li> <li>選擇此圖示以與示影像群選擇器。</li> <li>選擇此圖示以與示影像群選擇器。</li> <li>選擇此圖示以與示影像群選擇器。</li> <li>建 全視圖 □ 水平視圖 □ 垂直視圖</li> <li>全視圖 □ 水平視圖 □ 垂直視圖</li> <li>建 2 視圖 1+2 □ 視圖 2+1 □ 視圖 2x2</li> <li>建 4 個圖 1+2 □ 視圖 2+1 □ 視圖 2x2</li> <li>端放</li> <li>運 4 個圖 1+2 □ 視圖 2+1 □ 視圖 2x2</li> <li>端放</li> <li>運 5 確成</li> <li>運 5 確成</li> <li>運 5 確成</li> <li>運 5 確成</li> <li>運 5 確成</li> <li>運 5 確成</li> <li>運 5 確成</li> <li>運 5 確成</li> <li>運 5 確成</li> <li>運 5 確成</li> <li>第 5 確成</li> <li>第 6 表示</li> <li>第 5 確成</li> <li>第 6 表示</li> <li>第 5 確成</li> <li>第 6 表示</li> <li>第 7 時影像表示</li> <li>第 5 確成</li> <li>第 6 表示</li> <li>第 6 表示</li> <li>第 7 時影像表示</li> <li>第 6 表示</li> <li>第 7 時影像表示</li> <li>第 7 時影像表示</li> <li>第 6 表示</li> <li>第 7 時影像表示</li> <li>第 7 時影像表示</li> <li>第 7 時影像表示</li> <li>第 7 時影像表示</li> <li>第 7 時影像表示</li> <li>第 7 時影像表示</li> <li>第 7 時影像表示</li> <li>第 7 時影響者。</li> <li>1 1 1 1 1 1 1 1 1 1 1 1 1 1 1 1 1 1 1</li></ul>                                                                       |
| 導覽器       選擇此圖示以顯示影像群選擇器。         影像群選擇器       選擇此圖示以顯示影像群選擇器。         影像群選擇器       選擇此圖示以顯示影像群選擇器。         一,成面配置       選擇此圖示以凝更作用中檢視埠的版面配置。         列會顯示作用中的檢視埠目前顯示的版面配置<br>拉式功能表中的選項包括:       一全視圖         一全視圖       水平視圖         建煤山圖示丁協助您使用滑鼠捲動影像群中的影像       一         運       北圖示丁協助您使用滑鼠捲動影像群中的影像         運       北圖示丁協助您使用滑鼠捲動影像群中的影像         東始解析度:可將影像大小調整為最初撷取的影大小。       縮放         縮放       二         二       二         二                                                                                                    |
| <ul> <li>選擇此圖示以顯示影像群選擇器。</li> <li>選擇此圖示以變更作用中檢視埠的版面配置。</li> <li>列會顯示作用中的檢視埠目前顯示的版面配置<br/>拉式功能表中的選項包括:</li> <li>全視圖</li> <li>水平視圖</li> <li>重直視圖</li> <li>1+2</li> <li>視圖 1+2</li> <li>視圖 2x2</li> <li>湖覽模式圖示</li> <li>選擇此圖示可協助您使用滑鼠捲動影像群中的影像</li> <li>運程此圖示以協助縮放影像。</li> <li>原始解析度:可將影像大小調整為最初撷取的景大小。</li> <li>縮放至合適大小:可將影像大小調整為在檢視時的最大大小,而不裁掉任何部分。</li> <li>2x:可將影像大小調整為原始解析度的兩倍。</li> <li>3x:可將影像大小調整為原始解析度的兩倍。</li> </ul>                                                                                                    |
| <ul> <li>□□□□□□□□□□□□□□□□□□□□□□□□□□□□□□□□□□□□</li></ul>                                                                                                    |
| 拉式功能表中的選項包括:         全視圖       水平視圖         全視圖       水平視圖         重直視圖         視圖 1+2       視圖 2+1         視圖 2x2         建羅此圖示可協助您使用滑鼠捲動影像群中的影像          慶擇此圖示以協助縮放影像。         原始解析度:可將影像大小調整為最初撷取的影大小。         縮放至合適大小:可將影像大小調整為原始解析度的兩倍。         3x:可將影像大小調整為原始解析度的一倍。                                                                                                    |
| <ul> <li>瀏覽模式圖示</li> <li>□ 全視圖 → 水平視圖 □ 垂直視圖</li> <li>□ 視圖 1+2 □ 視圖 2+1 □ 視圖 2x2</li> <li>湖覽模式圖示</li> <li>○ 振動</li> <li>此圖示可協助您使用滑鼠捲動影像群中的影像</li> <li>○ 乘縮放</li> <li>○ 案 確放</li> <li>○ 案 確成</li> <li>○ 案 確成</li> <li>○ 第 確成</li> <li>○ 案 確成</li> <li>○ 案 確成</li> <li>○ 案 確成</li> <li>○ 案 確成</li> <li>○ 案 確成</li> <li>○ 案 確成</li> <li>○ 案 確成</li> <li>○ 案 確成</li> <li>○ 案 確成</li> <li>○ 案 確成</li> <li>○ 案 確成</li> <li>○ 案 確成</li> <li>○ 案 確成</li> <li>○ 案 確成</li> <li>○ 案 確成</li> <li>○ 案 確成</li> <li>○ 案 確成&lt;</li></ul> |
| <ul> <li>瀏覽模式圖示</li> <li>瀏覽模式圖示</li> <li>過意子</li> <li>過意子</li> <li>進露</li> <li>此圖示可協助您使用滑鼠捲動影像群中的影像</li> <li>通、</li> <li>選擇此圖示以協助縮放影像。</li> <li>原始解析度:可將影像大小調整為最初撷取的影大小。</li> <li>縮放至合適大小:可將影像大小調整為在檢視時的最大大小,而不裁掉任何部分。</li> <li>2x:可將影像大小調整為原始解析度的兩倍。</li> <li>3x:可將影像大小調整為原始解析度的三倍。</li> </ul>                                                                                                    |
| 瀏覽模式圖示<br>避難<br>勝動<br>此圖示可協助您使用滑鼠捲動影像群中的影像<br>選擇此圖示以協助縮放影像。<br>原始解析度:可將影像大小調整為最初擷取的<br>大小。<br>縮放至合適大小:可將影像大小調整為在檢視<br>的最大大小,而不裁掉任何部分。<br>2x:可將影像大小調整為原始解析度的兩倍。<br>3x:可將影像大小調整為原始解析度的三倍。                                                                                                    |
| <ul> <li>選擇此圖示以協助縮放影像。</li> <li>原始解析度:可將影像大小調整為最初擷取的影大小。</li> <li>縮放至合適大小:可將影像大小調整為在檢視地的最大大小,而不栽掉任何部分。</li> <li>2x:可將影像大小調整為原始解析度的兩倍。</li> <li>3x:可將影像大小調整為原始解析度的三倍。</li> </ul>                                                                                                    |
| 原始解析度:可將影像大小調整為最初擷取的<br>大小。<br>縮放至合適大小:可將影像大小調整為在檢視<br>的最大大小,而不裁掉任何部分。<br>2x:可將影像大小調整為原始解析度的兩倍。<br>3x:可將影像大小調整為原始解析度的三倍。                                                                                                    |
| 大小。<br>縮放至合適大小:可將影像大小調整為在檢視<br>的最大大小,而不裁掉任何部分。<br>2x:可將影像大小調整為原始解析度的兩倍。<br>3x:可將影像大小調整為原始解析度的三倍。                                                                                                    |
| <ul> <li>縮放至合適大小:可將影像大小調整為在檢視步</li> <li>的最大大小,而不裁掉任何部分。</li> <li>2x:可將影像大小調整為原始解析度的兩倍。</li> <li>3x:可將影像大小調整為原始解析度的三倍。</li> </ul>                                                                                                    |
| 的最大大小,而不裁掉任何部分。<br>2x:可將影像大小調整為原始解析度的兩倍。<br>3x:可將影像大小調整為原始解析度的三倍。                                                                                                    |
| 2x:可將影像大小調整為原始解析度的兩倍。<br>3x:可將影像大小調整為原始解析度的三倍。                                                                                                    |
| 3x:可將影像大小調整為原始解析度的三倍。                                                                                                    |
|                                                                                                    |
| 4x:可將影像大小調整為原始解析度的四倍。                                                                                                    |
|                                                                                                    |
| → 對比/亮度   選擇此圖示以啟動對比/亮度工具。                                                                                                    |
| <b>烫</b> 反轉 選擇此圖示以反轉作用中檢視內影像的灰階。                                                                                                    |

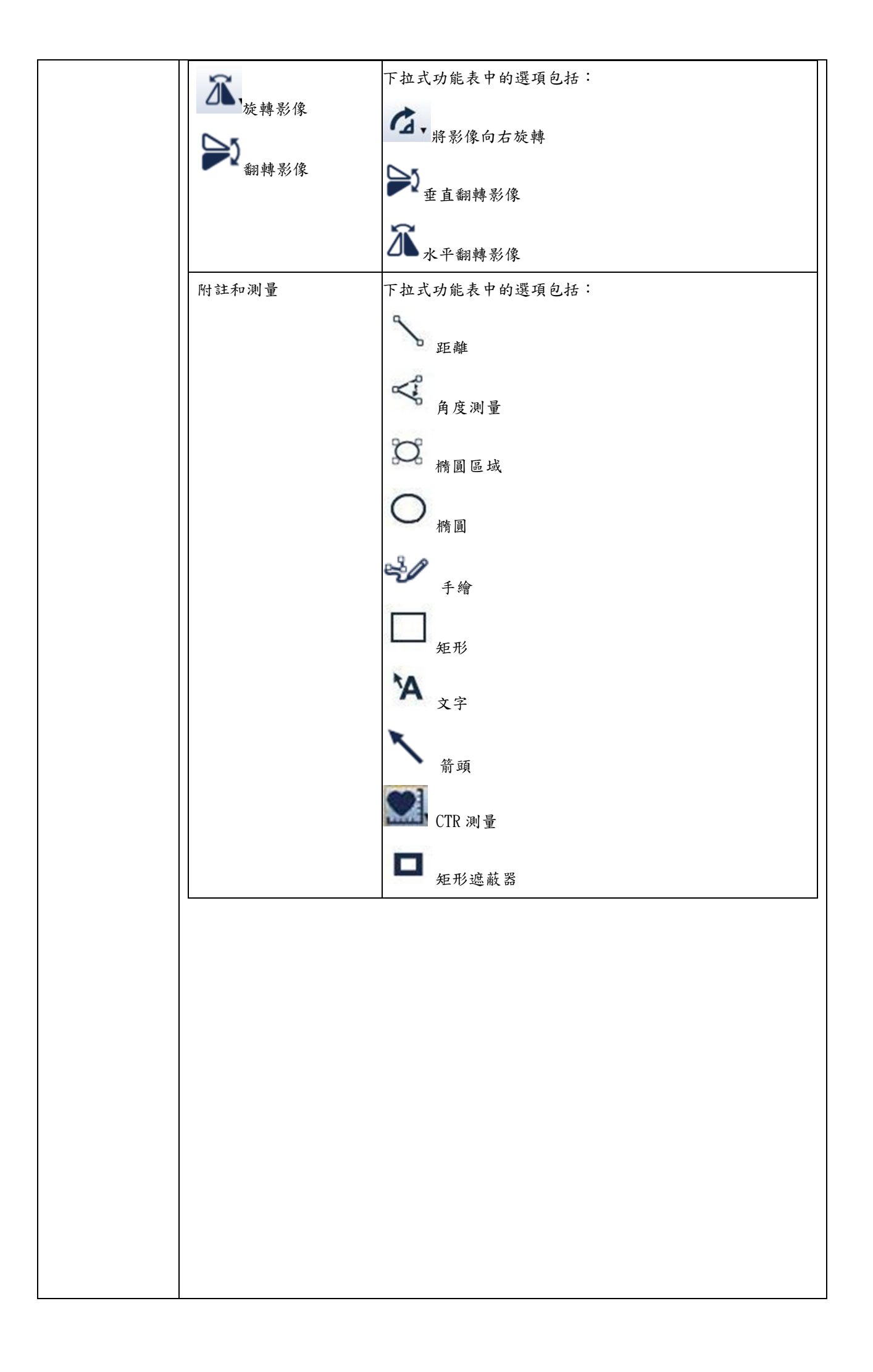

| 圖示:                                    | 說明:                                           |
|----------------------------------------|-----------------------------------------------|
| 田覆蓋層                                   | 選擇此圖示以顯示或隱藏覆蓋層。                               |
| <b>》</b> 交互參                           | 選擇此圖示以開啟或關閉交互參照線。<br>照                        |
| <b>」</b> ,<br>展示                       | 使用此圖示以選擇不同的展示狀態並加以套<br>用,或是重設展示狀態。<br>狀態      |
| <b>小</b> 同步化                           | 選擇此圖示以同步化平行影像群。<br>如為多畫格影像,此圖示將停用。            |
| 11000000000000000000000000000000000000 | 在下拉式功能表中選擇此圖示以啟動網頁式<br><sup>用程式</sup> 外部應用程式。 |
| <b>当</b> 報告/言                          | 若檢查有任何報告或臨床文件,選擇此圖示<br>說明 以查看檢查的相關報告或臨床文件。    |
| <b>じ</b><br>重設                         | 選擇此圖示以從作用中檢視埠移除所有附註<br>與操作。                   |

| <b>過</b> 示: | 說明:<br>當你相建堪煙淮 MDR、MID 並聽巷拉綸                                 |
|-------------|--------------------------------------------------------------|
| 3D MIP/MPR  | 面芯芯建梅标平 MIA、MII 以腹預捆箔<br>(VR) 检查影像時, 善將游煙移至此圖示上              |
| MII / MI K  | 選擇此圖示以顯示下拉式功能表中的其餘                                           |
| Ξ.          | 工具列圖示。此圖示會在瀏覽哭視窗過空而                                          |
| 工具列强百       | 一 一 一 一 一 一 一 一 一 一 一 一 一 一 一 一 一 一 一                        |
| 工共内运攻       | 黑石额不所有工具为画不可颜不 石所有工具列圖示均為可見,此圖示便不會顯示。                        |
|             | 二八回六八六六 1.7 此回六尺小目六八<br>選擇此圖示時,將停用影像顯示的無失直進                  |
|             | 行功能。影像僅會以失直格式載入。未選擇                                          |
| 失真/無失真影像品質  | 此圖示時,將可啟用影像顯示的無失直進行                                          |
|             | 功能。此為預設設定。工具提示顯示目前的                                          |
|             | 網絡頻寬。在下載完檢查的所有失真影像                                           |
|             | 後,醫學影像瀏覽器會測試您的網路速度。                                          |
|             | 如果您的網路速度為 25Mbps 或更慢,則                                       |
|             | 醫學影像瀏覽器會在影像載入時選擇此圖                                           |
|             | 示,讓您能夠更快檢視影像。                                                |
| •           | 選擇此圖示以存取關於對話方塊。                                              |
| ●關於         |                                                              |
| 2           | 選擇此圖示以開啟含有下列選項的下拉式                                           |
| 說明          | 功能表:                                                         |
|             | ● 使用手册:選擇此選項以存取醫學影像                                          |
|             | 瀏覽器線上說明。                                                     |
|             | ● 系統先決條件:選擇此選項以顯示 系                                          |
|             | 統先決條件對話方塊。此對話方塊含有                                            |
|             | 關於瀏覽器、作業系統、顯示大小和產                                            |
|             | 品型號的最佳醫學影像瀏覽器系統先                                             |
|             | 決條件。                                                         |
|             | <ul> <li>說明指南:選擇此選項以檢視靜態醫學</li> </ul>                        |
|             |                                                              |
|             | 影像瀏覽器 UI 影像,其中所含提示可                                          |
|             | 影像瀏覽器 UI 影像,其中所含提示可<br>突顯功能的基本領域(例如如何瀏覽                      |
|             | 影像瀏覽器 UI 影像,其中所含提示可<br>突顯功能的基本領域(例如如何瀏覽<br>「檢查搜尋」畫面),此外也有瀏覽和 |

二、 影像瀏覽器影像瀏覽相關操作 - 使用滑鼠捲動影像群中的影像

| 瀏覽模式說明                                                                                                    | 捲動影像群中的影像                          | , o                                                      |
|----------------------------------------------------------------------------------------------------|------------------------------------|----------------------------------------------------------|
|                                                                                                    | ● 使用滑鼠捲動                           |                                                          |
|                                                                                                    | 請先確認您已在工,<br>當您開啟檢查時,<br>您亦可選擇「影像君 | 具列中選擇「捲動」圖示<br>依預設會選擇「捲動」圖示。<br>洋/影像」覆蓋區,以從檢視埠內選擇「捲動」圖示。 |
|                                                                                                    | 若要:                                | 執行:                                                      |
|                                                                                                    | 捲動至影像群的下一                          | 執行下列其中一個動作:                                              |
|                                                                                                    | 張或上一張影像                            | ● 按住滑鼠左鍵並上下拖曳一小段距離。                                      |
|                                                                                                    |                                    | 在自動捲動模式,醫學影像瀏覽器會慢慢地在影像間捲                                 |
|                                                                                                    |                                    | 動。 捲動時不會略過影像。 放開滑鼠左鍵以停止捲動。                               |
|                                                                                                    |                                    | <ul> <li>向上或下捲動滑鼠滾輪。</li> </ul>                          |
| <ul> <li> 請先確認您已在工具列中選擇「捲動」圖示。 當您開啟檢查時,依預設會選擇「捲動」圖示。 您亦可選擇「影像群/影像」覆蓋區,以從檢視埠內選擇「捲動」圖 若要: 執行: 捲粉室影像群的下一 张成上一張影像 按住潭鼠左鍵並上下拖曳一小段距離。 在自動捲動模式,醫學影像瀏覽器會慢慢地在影像 動。捲動時不會略過影像。放開滑鼠左鍵以停止該 向上或下捲動滑鼠滾輪。 在您捲動至影像群開頭或結尾時會自動停止捲動。 使用重直滑桿捲動影 執行下列其中一個動作: 使用重直滑桿捲動影 執行下列其中一個動作: 《用重直滑桿捲動影 執行下列其中一個動作: 《用重直滑桿捲動影 執行下列其中一個動作: 《用重直滑桿捲動影 執行下列其中一個動作: 《用重直滑桿捲動影 執行下列其中一個動作: 《用重直滑桿捲動影 執行下列其中一個動作: 《用重直滑桿捲動影 執行下列其中一個動作: 《用重直滑桿捲動影 執行下列其中一個動作: 《日重直滑桿接動影 執行下列其中一個動作: 《日重直滑桿裝力滑鼠左鍵,並上下移動滑鼠。當燈 重直滑桿裝和示影像數量(例如,影像2 1、影像 20 之 2、影像 20 之 3、等)。放開滑 姆以顯示所需的影像。 授一下重直滑桿底部的箭頭按鈕,以移至下一個景 按住按鈕可快進往前捲動影像。 重直滑桿僅顯示於作用中的檢視埠右側。</li></ul> |                                    |                                                          |
|                                                                                                    | 使用垂直滑桿搽動影                          | ·                                                        |
|                                                                                                    | 像群                                 | <ul> <li>在垂直滑桿按住滑鼠左鍵,並上下移動滑鼠。當您移動</li> </ul>             |
|                                                                                                    |                                    | 垂直滑桿時,影像並不會隨之捲動。 反之,在您移動                                 |
|                                                                                                    |                                    | 滑鼠時會有工具提示顯示影像數量 (例如,影像 20 之                              |
| 瀏覽模式圖示                                                                                                    |                                    | 1、影像 20 之 2、影像 20 之 3、等)。 放開滑鼠左                          |
|                                                                                                    |                                    | 鍵以顯示所需的影像。                                               |
|                                                                                                    |                                    | <ul> <li>按一下垂直滑桿底部的箭頭按鈕,以移至下一個影像。</li> </ul>             |
|                                                                                                    |                                    | 按住按鈕可快速往前捲動影像。                                           |
|                                                                                                    |                                    | ● 按一下垂直滑桿頂端的箭頭按鈕,以移至上一個影像。                               |
|                                                                                                    |                                    | 按住按鈕可快速往後捲動影像。                                           |
|                                                                                                    |                                    | ● 亚直滑桿僅顯示於作用中的檢視埠右側。                                     |
|                                                                                                    |                                    |                                                          |
|                                                                                                    |                                    |                                                          |
|                                                                                                    |                                    |                                                          |
|                                                                                                    |                                    |                                                          |
|                                                                                                    |                                    |                                                          |
|                                                                                                    |                                    |                                                          |
|                                                                                                    |                                    |                                                          |
|                                                                                                    |                                    |                                                          |
|                                                                                                    |                                    |                                                          |
|                                                                                                    |                                    |                                                          |
|                                                                                                    |                                    |                                                          |

三、 影像瀏覽器影像瀏覽相關操作 - 使用鍵盤快速鍵捲動影像群中影像

| 瀏覽模式說明 | 捲動影像群中的影像                                                                                                    | ٥                         |  |
|--------|----------------------------------------------------------------------------------------------------|---------------------------|--|
|        | <ul> <li>使用鍵盤快速鍵捲動</li> <li>使用鍵盤快速鍵時,請先確認已選擇所要的影像群。</li> <li>請先確認您已在工具列中選擇「捲動」圖示。</li> <li>當您開啟檢查時,依預設會選擇「捲動」圖示。</li> <li>您亦可選擇「影像群/影像」覆蓋區,以從檢視埠內選擇「捲動」圖示。</li> </ul> |                           |  |
|        | 若要:                                                                                                    | 執行:                       |  |
|        | 捲動至影像群的第一<br>張影像。<br>或者<br>捲動至多畫格影像群<br>的第一張影像。                                                                                                    | 按下 Home 按鍵。               |  |
| 瀏覽模式圖示 | 捲動至影像群的最後<br>一張影像。<br>或者<br>捲動至多畫格影像群<br>的最後一個畫格。                                                                                                    | 按下 End 按鍵。                |  |
|        | 捲動至影像群的下一<br>張影像,或多畫格影<br>像群的下一個畫格。<br>或者<br>從多畫格影像群的最<br>後一個畫格卷動至第<br>一個畫格。                                                                                          | 按下向右鍵。<br>按住向右鍵可持續往前捲動影像。 |  |
|        | 捲動至影像群的上一<br>張影像,或多畫格影<br>像群的上一個畫格。<br>或者<br>從多畫格影像群的第<br>一個畫格捲動至最後<br>一個畫格。                                                                                          | 按下向左鍵。<br>按住向左鍵可持續往後捲動影像。 |  |
|        |                                                                                                    |                           |  |

四、 影像瀏覽器影像瀏覽相關操作 - 使用 2D 交互參照線

| 瀏覽模式說明 | 使用 2D 交互参照線。                                                                                                    |
|--------|----------------------------------------------------------------------------------------------------|
| 瀏覽模式圖示 | 交互參照線方便參照不同影像平面,例如將矢狀、冠狀與軸狀平面參<br>照特定的點或面。<br>在 2D 時,若檢查中含有交互參照線,則代表了相同檢查中,不同影<br>像群的相對平 面。若此時載入不同檢查的影像群則不顯示交互參照<br>線,即使相對的影像或影像群是在不同平面。<br>不論交互參照線開啟或關閉,您均可以如常處理影像並建立附註。 交<br>互參照線以黃色顯示,且預設會顯示。<br>• 若要開啟或關閉交互參照線,請選擇工具列中的交互參照圖示♪ |

五、 影像瀏覽器影像瀏覽相關操作 - 調整對比/亮度和對比/窗寬設定

| 瀏覽模式說明 | 調整對比/亮度和對比/窗寬設定 |
|--------|-----------------|
|--------|-----------------|

|        | <ul> <li>對比/亮度之變<br/>像在內。</li> <li>說明 在自動影片模</li> </ul> | 更會套用至檢查中的所有影像,包括 RGB 彩色影<br>式中播放多畫格影像影片,以及在手動影片模式中 |
|--------|---------------------------------------------------------|----------------------------------------------------|
|        | 播放非多畫格影像                                                | 影片時,支援對比/亮度。                                       |
|        | 說明 處理失真影像                                               | :對於失真影像所作的任何對比/亮度或對比/窗寬                            |
|        | 調整,也會在下載行                                               | 发套用至未失真的影像。 接著檢視器會將新的對比                            |
|        | 調整值傳播至同 一                                               | 影像群内的所有未失真影像上。                                     |
|        | 若要:                                                     | 執行:                                                |
|        | 調整對比/亮度                                                 | 按一下滑鼠右鍵並上下拖曳滑鼠游標。                                  |
|        |                                                         | 放開滑鼠右鍵接受顯示的亮度。                                     |
|        |                                                         | 對比/亮度變化會套用到檢查中的所有影像。                               |
|        |                                                         | 替代選項:                                              |
|        |                                                         | 1) 請執行下列其中一個動作以啟動對比/亮度工具:                          |
|        |                                                         | 1. 按一下工具列上的「對比/亮度」圖示 • 。                           |
|        |                                                         | 2. 在檢視埠中,按一下覆蓋層中的 W/L 資訊。                          |
|        |                                                         | 3. 在任何檢視埠上按一下滑鼠右鍵,並從快顯功能表                          |
| 测腾棋十回二 |                                                         | 中選擇此工具。                                            |
| 銜見倶八回小 |                                                         | 2) 按一下影像並上下拖曳滑鼠游標。 放開滑鼠按鈕接受顯                       |
|        | 調整對比/窗寬                                                 | 示的亮度。                                              |
|        |                                                         | 按一下滑鼠右鍵並左右拖曳滑鼠游標。                                  |
|        | (對比)                                                    | 放開滑鼠右鍵接受顯示的對比。                                     |
|        |                                                         | 對比/窗寬變化會套用到檢查中的所有影像。                               |
|        |                                                         | 替代選項:                                              |
|        |                                                         | 1) 請執行下列其中一個動作以 啟動對比/亮度工具:                         |
|        |                                                         | 1. 按一下工具列上的「對比/亮度」圖示 • 。                           |
|        |                                                         | <ol> <li>在檢視埠中,按一下覆蓋層中的 ₩/₩ 資訊。</li> </ol>         |
|        |                                                         | 3. 在任何檢視埠上按一下滑鼠右鍵,並從快顯功能表                          |
|        |                                                         | 中選擇此工具。                                            |
|        |                                                         | 2) 按一下影像並左右拖曳滑鼠。放開滑鼠按鈕接受顯示的                        |
|        |                                                         | 對比。                                                |
|        |                                                         |                                                    |
|        |                                                         |                                                    |
|        |                                                         |                                                    |
|        |                                                         |                                                    |

六、 JPG 檔案格式影像調閱

當調閱之檔案僅含一張影像,則會直接開啟該張影像(如圖一所示),調閱完畢請按「離開」鈕關閉該影像。

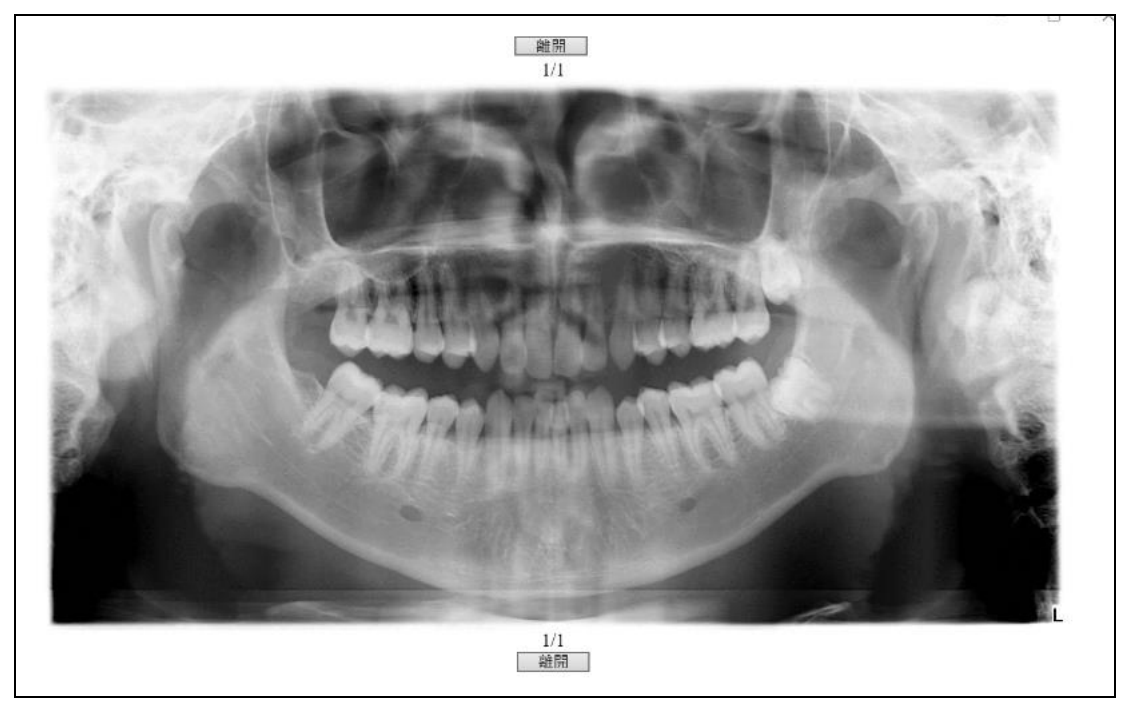

【圖一】

當調閱之檔案含一多張影像,會先影像清單資料(如圖二所示),點選其中一張要調閱之 影像,會開啟該張影像(如圖三所示),可點選「>」、「<」、「第一張」、「最後一張」及 勾選「自動撥放」等功能,調閱完畢請按「離開」鈕關閉該影像。

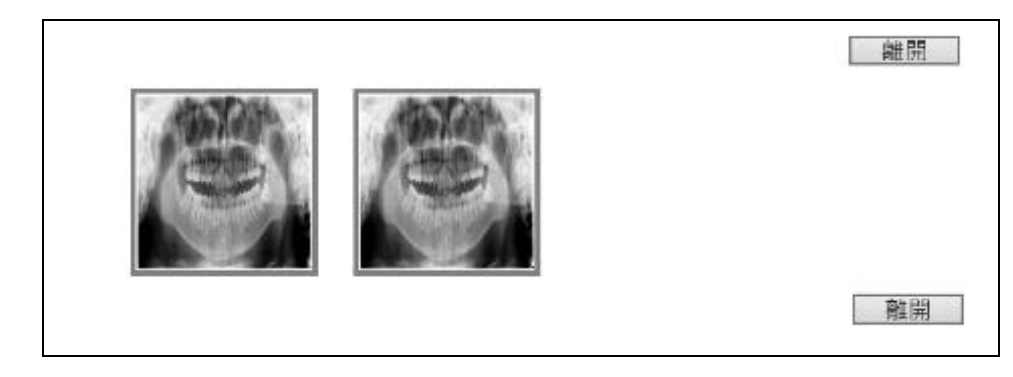

【圖二】

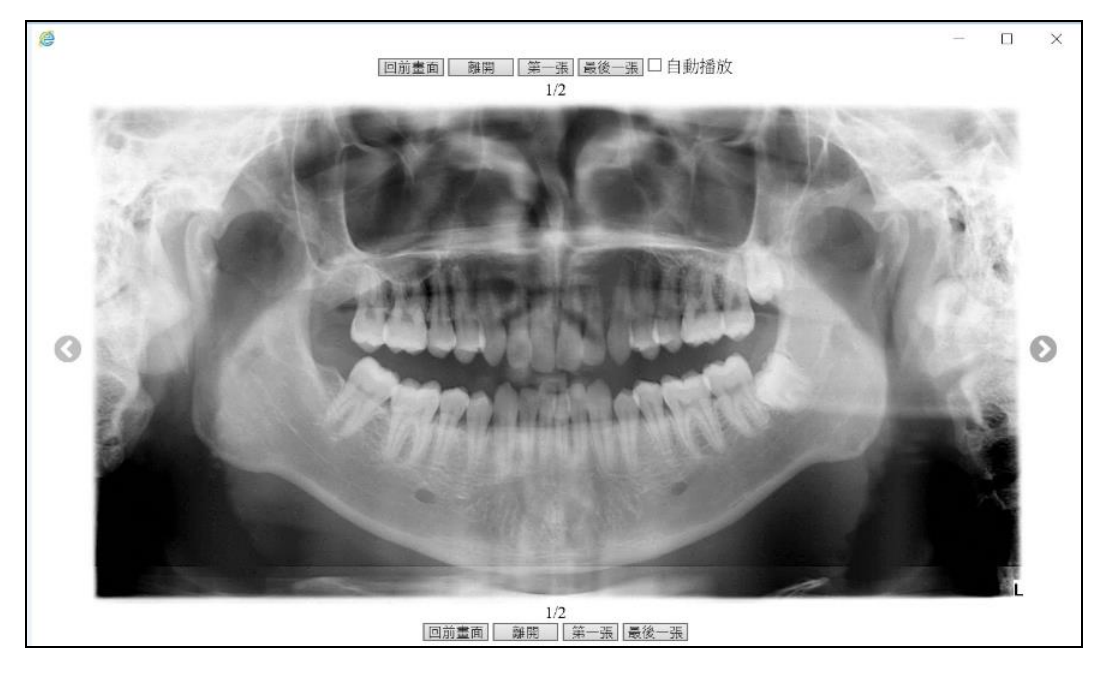

【圖三】

#### 肆、 常見問題

Q1:院所端是否需另外申請權限

答覆:權限同健保醫療資訊雲端查詢系統,無須另行申請權限。

Q2:院所端是否需另行安裝軟體

答覆:使用 IE10 以上版本無須另外安裝軟體,但部份 IE 若是使用升級 Patch 方式 (舉例 IE9 升級 IE10,則可能因為升級問題導致相關元件不完整,此時仍需要安裝 LegacyBrowserComponent,詳本手冊項次「貳、執行環境需求」。

Q3:如何確認 IE 版本

答覆:打開 IE 瀏覽器之後,點選「說明」項下之「關於 Internet Explorer」

| 步驟 1: | 打開 | IE 瀏覽器 | / | 說明 | / | 關於 | Internet | Explorer |
|-------|----|--------|---|----|---|----|----------|----------|
|-------|----|--------|---|----|---|----|----------|----------|

| ((+)))                                                                                          | P・C 🥥 健保企業病                      | S 新索引機能 | × | n n 🛈 |
|-------------------------------------------------------------------------------------------------|----------------------------------|---------|---|-------|
| 檔案(F) 编辑(E) 檢視(V) 我的最愛(A)                                                                       | 工具(1) 20時(0-0)                   |         |   |       |
|                                                                                                 | Internet Explorer 政明(0) F1       |         |   |       |
|                                                                                                 | 線上支援(S)                          |         |   |       |
|                                                                                                 | 關於 Internet Explorer(A)          |         |   |       |
| (二)十月                                                                                           |                                  |         |   |       |
| <b>邢</b> 法 維                                                                                    | 限小山紀貝                            |         |   |       |
|                                                                                                 |                                  |         |   |       |
| . 建油完细业                                                                                         | https://www.msp.com 是正確的。        |         |   |       |
| - 体积你的细                                                                                         | Rel版集中編集。                        |         |   |       |
| <ul> <li>         (広市心的技術)         <ul> <li>             大部公標体制         </li> </ul> </li> </ul> | ゆう14年4年12月1日に、<br>新史に書な1月1日に月1日。 |         |   |       |
| • 江州万雄侯。                                                                                        | 副和国建建的具。                         |         |   |       |
|                                                                                                 |                                  |         |   |       |
| 修正連線問題                                                                                          |                                  |         |   |       |
|                                                                                                 |                                  |         |   |       |
|                                                                                                 |                                  |         |   |       |
|                                                                                                 |                                  |         |   |       |
|                                                                                                 |                                  |         |   |       |
|                                                                                                 |                                  |         |   |       |
|                                                                                                 |                                  |         |   |       |
|                                                                                                 |                                  |         |   |       |
|                                                                                                 |                                  |         |   |       |

步驟2: 查看版本號(此範例為 IE11)

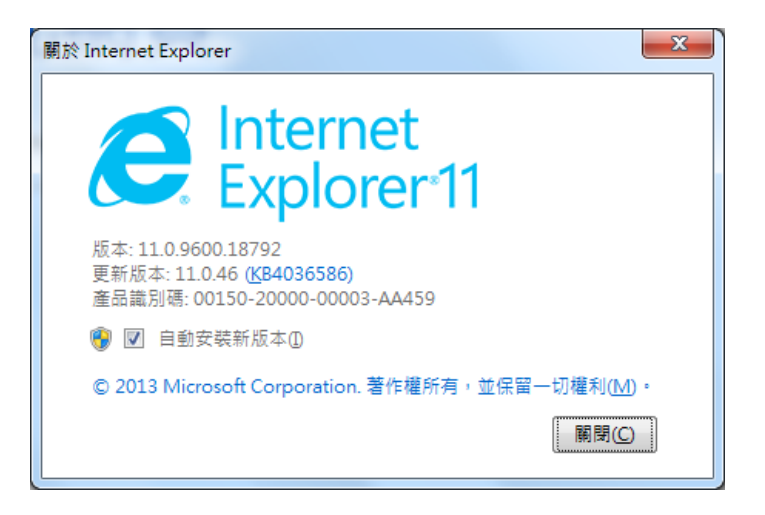

Q4:調閱畫面無法正常顯示,彈跳出現黑色視窗裡面一個小白方框

答覆:請調整相容性檢視設定

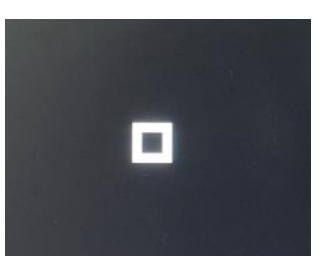

步驟一:點選「設定」→「相容性檢視設定」

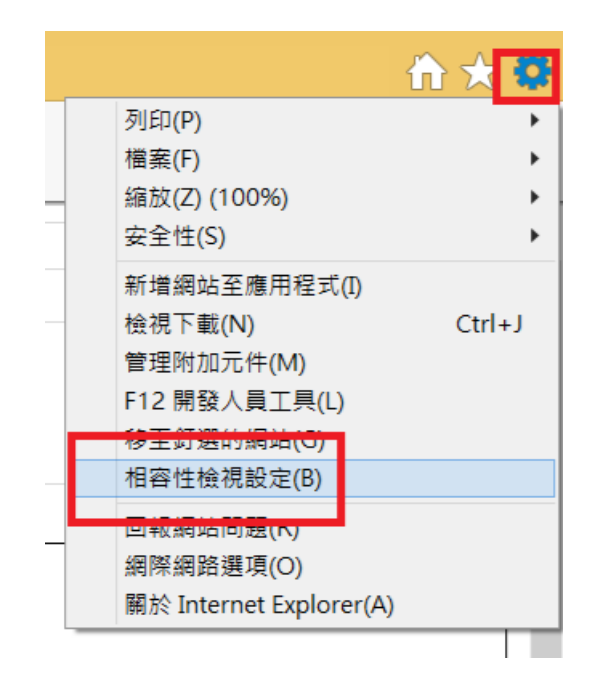

步驟二:將已新增至[相容性檢視]的網站「nhi.gov.tw」

→「移除」後按「關閉」

|                                                         | 相容性檢視設定                                                                                     | ×                 |                                                        |
|---------------------------------------------------------|---------------------------------------------------------------------------------------------|-------------------|--------------------------------------------------------|
|                                                         | 變更相容性檢視設定                                                                                   |                   |                                                        |
| 手術明                                                     | 新 <mark>当</mark> 此網站(D):                                                                    | 新增(A)             | 键醫測                                                    |
| â項目                                                     | 已新増至 [相容性檢視] 的網站(W):                                                                        |                   | s <del>a </del> st                                     |
| <br>]                                                   | nhi.gov.tw                                                                                  | 移除(R)             | 腥脂                                                     |
| >                                                       |                                                                                             | 2                 | 1237                                                   |
|                                                         | □ir :相容性檢視下顯示內部網路網站(I) □ 1 end Microsoft 相容性清單(U) 如需詳細資訊,請參閱 <u>Internet Explorer 隱私權聲明</u> | 3                 |                                                        |
| rast enh<br>h and su<br>sumotho<br>at LLL<br>nge of liv | rer. > about 1.4 cm nepauc cyst at So > No hydronephrosis > DJD                             | 開閉(C)             | n. Tiss<br>t RUQ<br>fields<br>, > E<br>osis.<br>ribrop |
| voribrony                                               | high thickening and subplayed consolidation at 111                                          | manapro sinan por |                                                        |

Q5:相容性檢視設定也已完成,但調閱畫面顯示無法顯示網頁

答覆:請檢視信任網站設定

步驟一:點選「工具」→「網際網路選項」→「安全性」→「信任的網站」→點選「網站」→ 將 https://\*.nhi.gov.tw 加入

| += 1                                                                                                    |                                      | 網際網路選項 ? ×                                                                |
|----------------------------------------------------------------------------------------------------|--------------------------------------|---------------------------------------------------------------------------|
| m ( ) ( ) ( ) ( ) ( ) ( ) ( ) ( ) ( ) (                                                                                                   | ne0008/IMME00(<br>說明(H)              | 一般 安全性 隱私權 內容 連線 程式 進階                                                    |
| 刪除瀏覽歷程記錄(D) Ctrl+Shift+Del<br>InPrivate 瀏覽(I) Ctrl+Shift+P<br>開啟追蹤保護(K)<br>ActiveX 篩選(X)<br>修正連線問題(C)<br>重新開版上次的瀏覽工作階段(S)<br>新增網站至應用程式(A) | 쥩訊網 (変) 全民傾<br>↓<br>↓<br>↓<br>↓<br>↓ | 通取要預視或臺史安全性設定的區域。<br>創際網路 近隣内部網路 值任的網路<br>信任的網站<br>這個區的句子。但是了會得了要問題,這個方面。 |
|                                                                                                    | 計畫收案名單・<br>該項目資料・<br>施記錄 検查檢<br>與項目  | 這個區域包含您相信不斷損害範牘或備集的網路。<br>這個區域中具有網站。<br>此區域的安全性等級(L)<br>自訂                |
| 11台12(8分数定(6)<br>訂開此摘要(F)<br>摘要搜索(E)<br>Windows Update(U)                                                                                 | ☆ 檢                                  | 自訂設定。<br>- 若要變更設定,請按一下 [自訂等級]。<br>- 若要使用建議設定,請按一下 [預設等級]。                 |
| 執行儀表板 Ctrl+Shift+U<br>F12 開發人員工具(L)<br>OneNote 連結筆記(K)<br>Classic IE Settings<br>McAfee WebAdvisor<br>傳送至 OneNote(N)                      | 查 查<br>檢 驗<br>驗 項 方<br>目 法           | □ 啟用受保護模式 (需要重新啟動<br>Internet Explorer)(P)<br>將所有區域重設為預設等級(R)             |
| <del>回视纲站問題(R)</del><br>網際網路選項(O)<br>重 nout con<br>ast)                                                                                   |                                      | <b>確定 取消</b> 套用(A)                                                        |
| 信任的糾                                                                                                    | 周站                                   | ×                                                                         |
| 您可從此區域新增及移除網站。遵<br>全性設定。 將這個網站新增到區域(D):                                                                                                   | 5個區域的所有網站會                           | 會使用區域的安                                                                   |
|                                                                                                    |                                      | 新增(A)                                                                     |
| 網站(ハハ)·<br>https://*.nhi.gov.tw                                                                                                    | ~                                    | 移除(R)                                                                     |
| <ul> <li>此區域內的所有網站需要伺服器驗證 (ht</li> </ul>                                                                                                  | tps:)(S)                             |                                                                           |
|                                                                                                    |                                      | 嗣閉(C)                                                                     |

Q6:相容性檢視設定及信任網站皆已設定,但調閱畫面仍無法正常顯示,彈跳出現 黑色視窗顯示「系統目前無法使用,請與系統管理員聯繫」

答覆: 請檢視院內防火牆設定 : 對 medvpnimg.nhi.gov.tw(10.253.253.239)及 medvpnimgc.nhi.gov.tw(10.253.253.238)的 80、443、28818 port 是否有通。

Q7:調閱畫面無法正常顯示,畫面顯示您目前的瀏覽器版本不受支援,無法與 Universal Viewer ZFP 一起使用。

答覆:請確認是否有安裝「.Net Framework 4.0 Client Profile 安裝程式」以及「舊版瀏覽器元件安裝程式」。

步驟一:於「控制台」→「程式集」→「程式和功能」確認是否有安裝相關程式

| 控制台首頁<br>檢視安裝的更新 | ● 建平(149/86) 解除安裝或變更程式 若要解除安裝程式,請從清單選取程式,然後按一下[解除安裝]、[變更]或[修復]。                           | ·   •     X •                                            | 12 -V1H90H0                            |  |  |  |  |  |
|------------------|-------------------------------------------------------------------------------------------|----------------------------------------------------------|----------------------------------------|--|--|--|--|--|
|                  | 組合管理 ▼<br>名輝<br>■ Legacy Browser Component<br>■ Microsoft .NET Framework 4 Client Profile | 發行者<br>General Electric Company<br>Microsoft Corporation | Ⅲ • ②<br>安裝於<br>2018/1/23<br>2018/1/23 |  |  |  |  |  |
|                  | <ul> <li>III</li> <li>目前安装的程式 大小總計: 210 MB</li> <li>5 個程式已安裝</li> </ul>                   |                                                          | Þ                                      |  |  |  |  |  |

步驟二:若無,請執行安裝「dotnetFx40\_Client\_x86\_x64.exe」以及

└LegacyBrowserComponent.msi」

Q8:調閱畫面無法正常顯示,顯示「系統無法使用,請與系統管理員聯繫」 答覆:請確認 Proxy 設定,將以下三個網址設定為 Proxy 例外。 medcloud.nhi.gov.tw、medvpnimg.nhi.gov.tw、medvpnimgc.nhi.gov.tw Q9: 調閱畫面無法正常顯示, 彈跳出現黑色視窗偵測到的資訊不符合規格 …

答覆:可能發生原因如螢幕顯示百分比非100% …等,系統偵測到的資訊不符合影

像呈現,勾選左下角「請不要再顯示此訊息」,再點選「是,我瞭解」。

| 🗐 🖬 📲 🖽, 🏢                                                         | 条統先決條件                                                                                                    | ··· 0 ?.     |
|--------------------------------------------------------------------|----------------------------------------------------------------------------------------------------|--------------|
| <b>檢查</b><br>醫療義器 全                                                | ▲ 偵測到的資訊不符合規格 · ZFP 不支援觸控畫面功能                                                                                                    | A            |
| 2017<br>03 Nov MR EA<br>MRI With/Without Contrast<br>影像群           | ZFP 已針對下列瀏覽器進行最佳化<br>Microsoft® Internet Explorer® 8 32 bit (requires Legacy Browser Component)<br>Microsoft® Internet Explorer® 9 32 bit (requires Legacy Browser Component)<br>IE 10 (Microsoft® Windows) 32 bit and 64 bit<br>IE 11 (Microsoft® Windows) 32 bit and 64 bit (browsers is set in \"Compatibility<br>mode\")<br>Microsoft® Edge (Microsoft® Windows) 64 bit<br>Google Chrome™ (Microsoft® Windows)<br>Google Chrome™ (Mac OS® )<br>Mozilla Firefox (Microsoft® Windows)<br>Safari® (Mac OS® ) | L<br>P<br>AH |
| MR Se2<br>AX DWI B50<br>1000<br>76<br>MR<br>AX DWI B50<br>1000_ADC | 為獲得更佳體驗,請考慮下列項目<br>1024MB for Internet Explorer® 9 and below, 512MB for other browsers<br>Minimum resolution of 1024x768 pixels.<br>Support 1024 grayscales and contrast ratio of 850:1<br>32bit color depth<br>70 Hz refresh ate<br>Windows PC (efer to browser supported OS)<br>Mar OS<br>☑ 請不要再顯示此訊息<br>是,我瞭解                                                                                                    | LFA          |

- Q10:調閱畫面無法正常顯示,出現出現一片空白
- 答覆:請確認是 IE 的文件模式,必須設為最新。

檢視方式:於影像開起之空白網頁按「F12」,檢視「文件模式」確認為最新(如

后附圖)

| é http | os://r |            | 1.40.00      | 衛生福利 | 別部中央健康保険 | 读署 - Internet E | xplorer | 1 100        |       |              |
|--------|--------|------------|--------------|------|----------|-----------------|---------|--------------|-------|--------------|
|        |        |            |              |      |          |                 |         |              |       | $\sim$       |
|        |        |            |              |      |          |                 |         |              |       |              |
|        |        |            |              |      |          |                 |         |              |       |              |
|        |        |            |              |      |          |                 |         |              |       |              |
|        |        |            |              |      |          |                 |         |              |       |              |
|        |        |            |              |      |          |                 |         |              |       |              |
|        |        |            |              |      |          |                 |         |              |       |              |
|        |        |            |              |      |          |                 |         |              |       | $\checkmark$ |
| F12    | DOM 總管 | 主控台        | 偵錯工具         | 網路   | UI 回應性   | 分析工具            | ₹       | ⊑⊡ ▼ 7       | ▶   ? | ₽×           |
| \$     | ゥ      |            |              |      |          |                 |         |              |       |              |
| 模式     |        |            |              |      | 顯示       |                 |         |              |       |              |
| 文件相    | 莫式     | Edge (預設值) | ✓ ()         |      | 方向       | 橫向              |         | $\checkmark$ |       |              |
| 瀏覽器    | 器設定檔   | 桌面         | $\checkmark$ | •    | 解析度      | 預設              | 直       | $\checkmark$ |       | $\checkmark$ |

附件:

- 1. IE10、IE11 以上版本,不需安裝 LegacyBrowserComponent。
- IE7、IE8、IE9 需另外安裝 ZFP LegacyBrowserComponent.msi,需要管理者權 限才能執行。
- 3. 若 IE7、IE8、IE9 沒有安裝 LegacyBrowserComponent 將出現以下畫面。

您目前的瀏覽器版本不受支援,無法與 Universal Viewer ZFP 一起使用。
請下載並安裝下列舊版瀏覽器元件的先決條件,並重新執行安裝程式。
.Net Framework 4.0 Client Profile 安裝程式
請下載並安裝舊版瀏覽器元件

查版瀏覽器元件安裝程式
如果遭遇困難,請聯絡系統管理員。

亦可於本署 VPN 下載專區,直接下載「健保醫療資訊雲端查詢系統影像 調閱元件(IE9 以下使用)」進行安裝。

4. 於畫面執行安裝 LegacyBrowserComponent.msi。

步驟一:點選舊版瀏覽器元件安裝程式

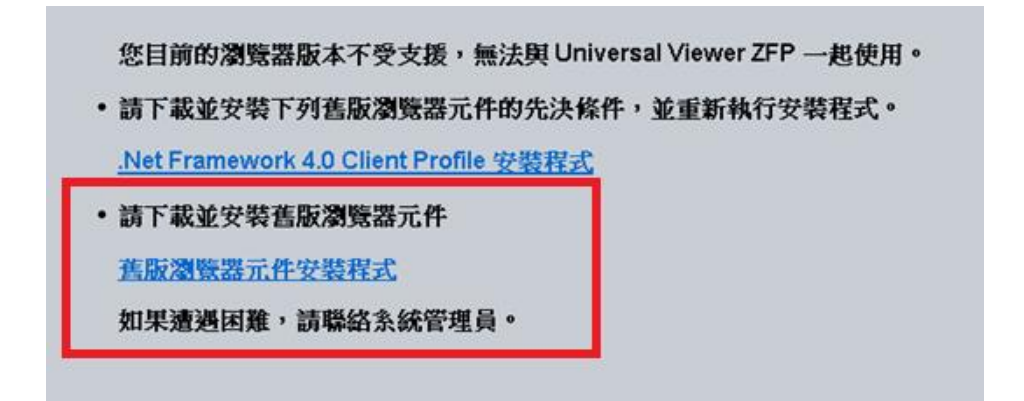

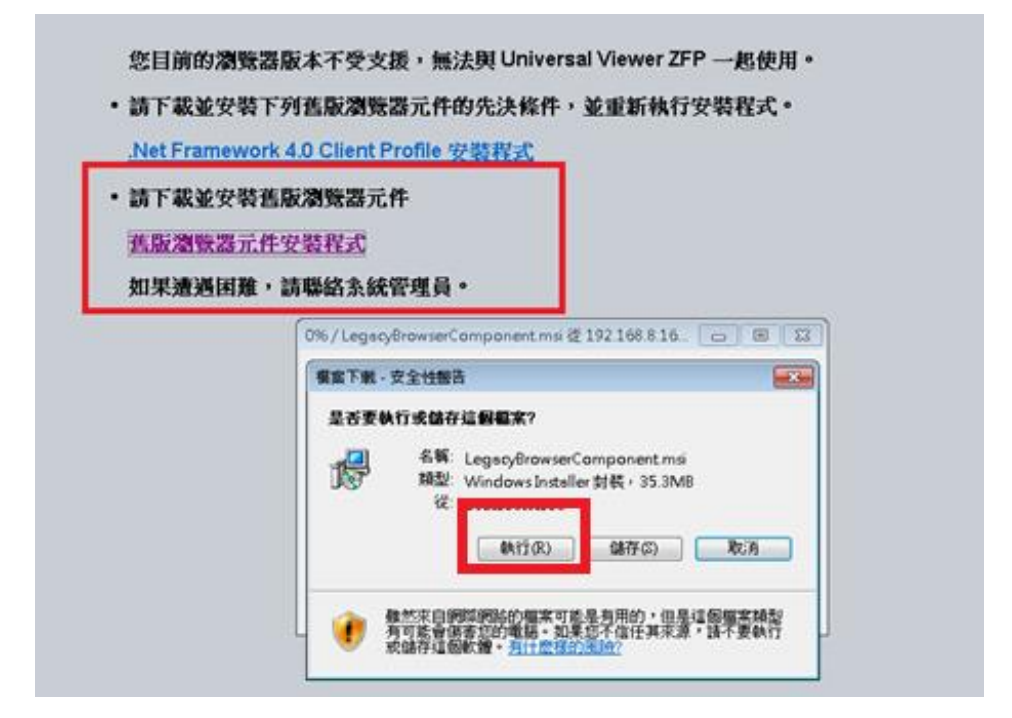

您目前的瀏覽器版本不受支援,無法與 Universal Viewer ZFP 一起使用。 • 請下載並安裝下列舊版瀏覽器元件的先決條件,並重新執行安裝程式。 .Net Framework 4.0 Client Profile 安裝程式 • 請下載並安裝舊版瀏覽器元件 舊版瀏覽器元件安裝程式 如果遭遇困難,請聯絡系統管理員。 12% / ...LegacyBrowserComponent.msi 從 192.168.8.... 👝 💿 👞 ...LegacyBrowserComponent.msi 從 192.168.8.168 預估剩餘時間: 15 秒 (3.37MB / 35.3MB 已複製) 暫時資料夾 下載到: 下戰到: 習時資料火 傳送速率: 2.00MB/秒 ✓下載完成後結束對話方塊(C) 開啟(O) 開啟資料夾(F) **取消** 您目前的瀏覽器版本不受支援,無法與 Universal Viewer ZFP — 起使用。 • 請下載並安裝下列舊版瀏覽器元件的先決條件,並重新執行安裝程式。 .Net Framework 4.0 Client Profile 安裝程式 •請下載並安裝舊版瀏覽器元件 舊版瀏覽器元件安裝程式 如果遭遇困難,請聯絡系統管理員。 × Internet Explorer - 安全性警告 是否要執行這個軟體? 名稱: LegacyBrowserComponent 發行者: <u>General Electric Cor</u> 執行(R) ▶ 更多選項(0) 雖然來自網際網路的檔案可能是有用的,但是這個檔案類型有可能會傷 害您的電腦。諸只執行來自您所信任發行者的軟體。有什麼樣的風險? 開啟(O) 開啟資料夾(F) 取消

步驟4:完成後請重新開啟瀏覽器